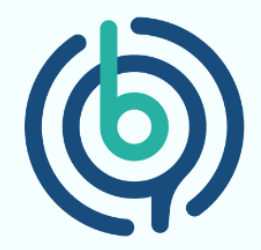

## Guidelines

# for Submitting Reviews on G2

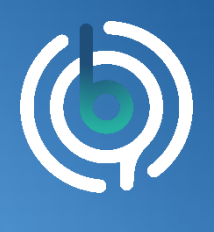

BehfaLab, Private Detective of Your Organization

#### Step 1:

By clicking on the link below, you will be directed to the profile page of the BehfaLab software on the G2 website, and you will see a page like this:

https://www.g2.com/products/behfalab/reviews

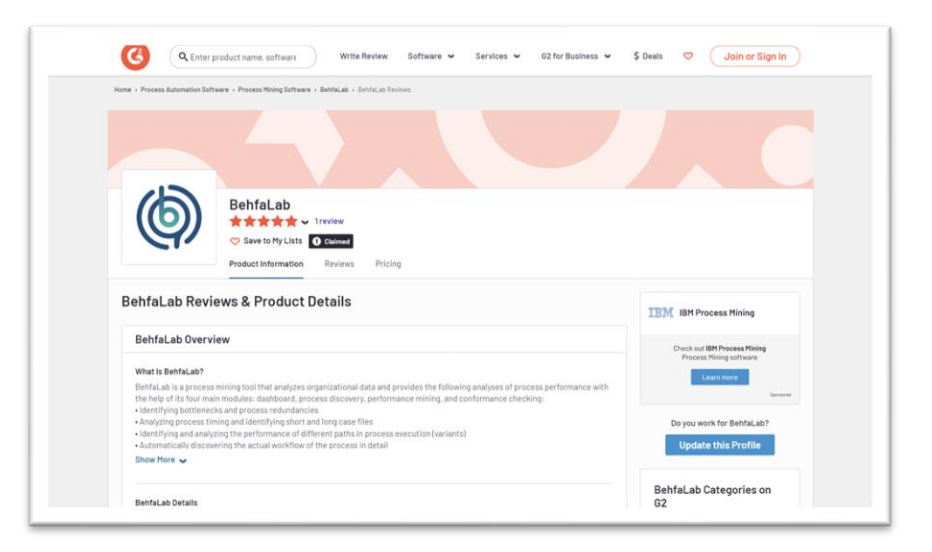

#### Step 2:

At the bottom of the page, as shown in the image below, click on the "Write a Review" button.

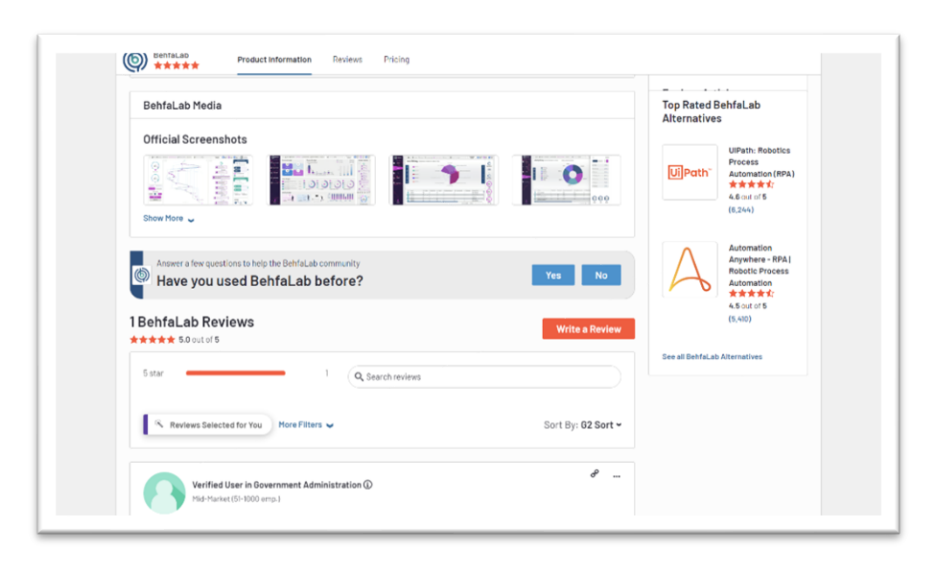

۰

۰

۰

۰

۲

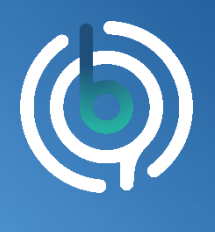

BehfaLab, Private Detective of Your Organization

#### Step 3:

After seeing this page, click on the "Continue to Login" button to proceed to the next page.

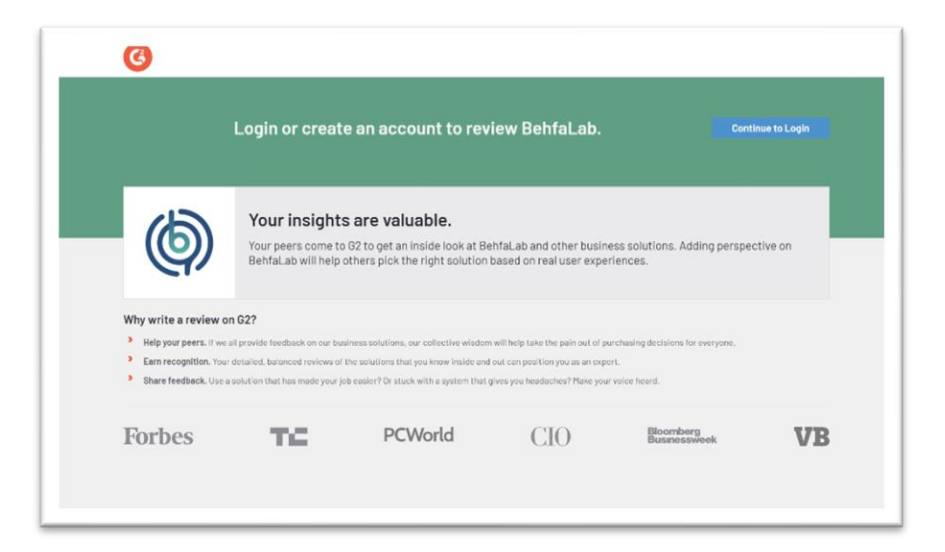

#### Step 4:

By clicking on the "LinkedIn" button and entering your LinkedIn username and password, you will be directed to the next page.

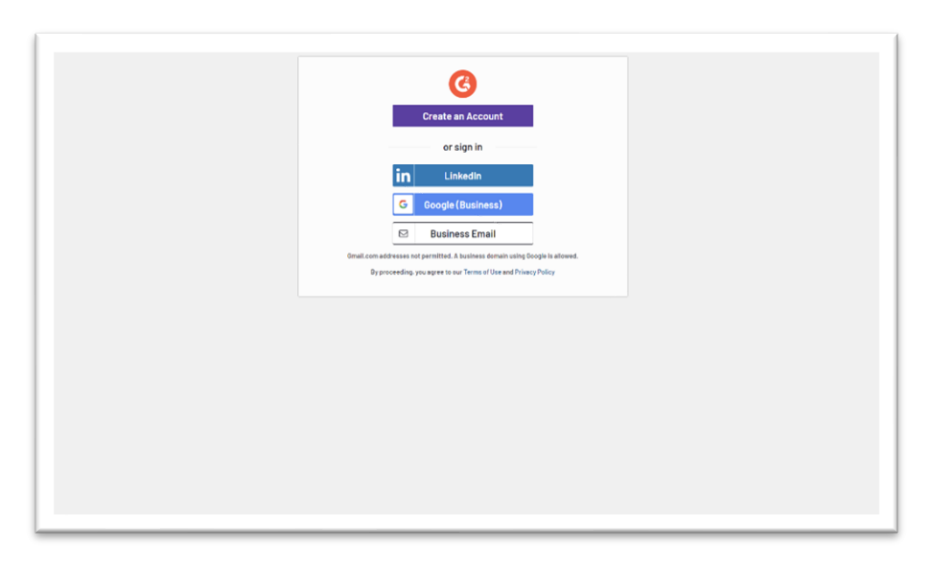

۰

۰

۰

۰

۲

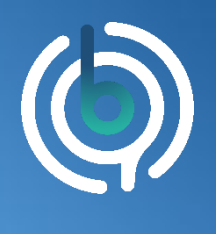

BehfaLab, Private Detective of Your Organization

### Step 5:

In this step, you need to enter your reviews regarding BehfaLab.

| BehfaLab                                                                                                    | Product<br>Rating    | About the<br>Product                                                                                                    | About Yes                                 | About Your<br>Organization | j<br>R         |
|----------------------------------------------------------------------------------------------------|----------------------|----------------------------------------------------------------------------------------------------|-------------------------------------------|----------------------------|----------------|
| ogged in as Masih Kermani                                                                                                 |                      |                                                                                                    |                                           |                            |                |
| How likely is it that you w                                                                                               | 4 5 6 7              | ab to a friend or colleague?<br>8 9 10<br>Very Seeky                                                                                      |                                           |                            |                |
| Title for your review:<br>BehfaLab acts like an X-ray f                                                                   | or your organisation |                                                                                                    |                                           |                            |                |
| What do you like best ab                                                                                                  | out BehfaLab?        |                                                                                                    | * What do you dislike about Beh           | faLab?                     |                |
| BehrlaLab gives you very helipful insights about your business process and it also has a very<br>attractive U//Ox design. |                      | It can't be used for all of your business processes, I mean you can use it but it won't do you<br>any good, only your critical processes. |                                           |                            |                |
| What is one of the best things about                                                                                      | Dis?                 | Minimum characters remaining: 0                                                                                                    | Where would you like to see improvements? | Minimum charact            | ers remaining: |
|                                                                                                    |                      |                                                                                                    |                                           |                            |                |

### Step 6:

After answering all the questions and providing final confirmation, you will be presented with the following page, indicating that all your reviews have been recorded.

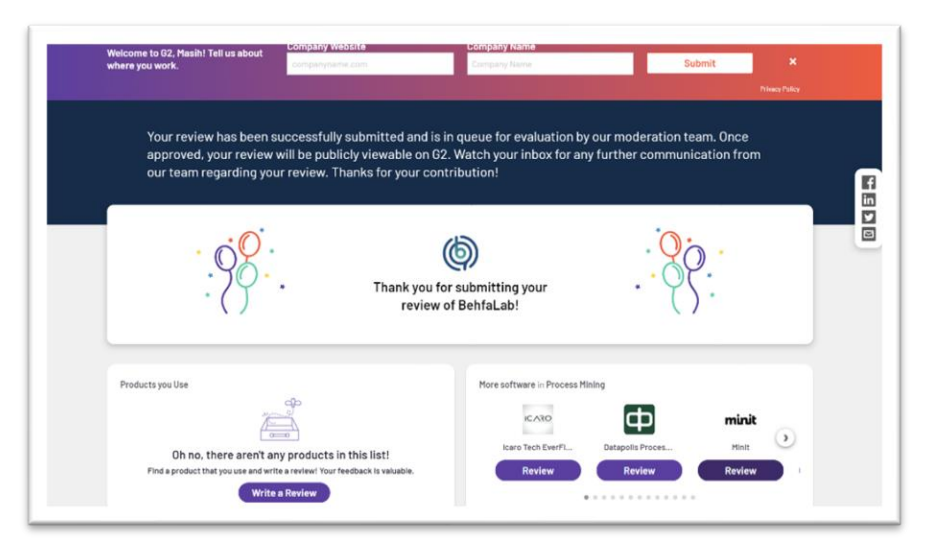

Thank you for your time!

٠

0

0

۰

0